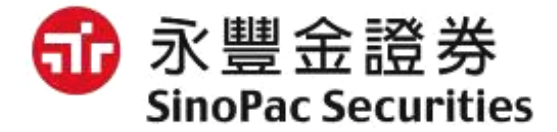

# iLeader觸價幫手功能說明

### 觸價幫手入口

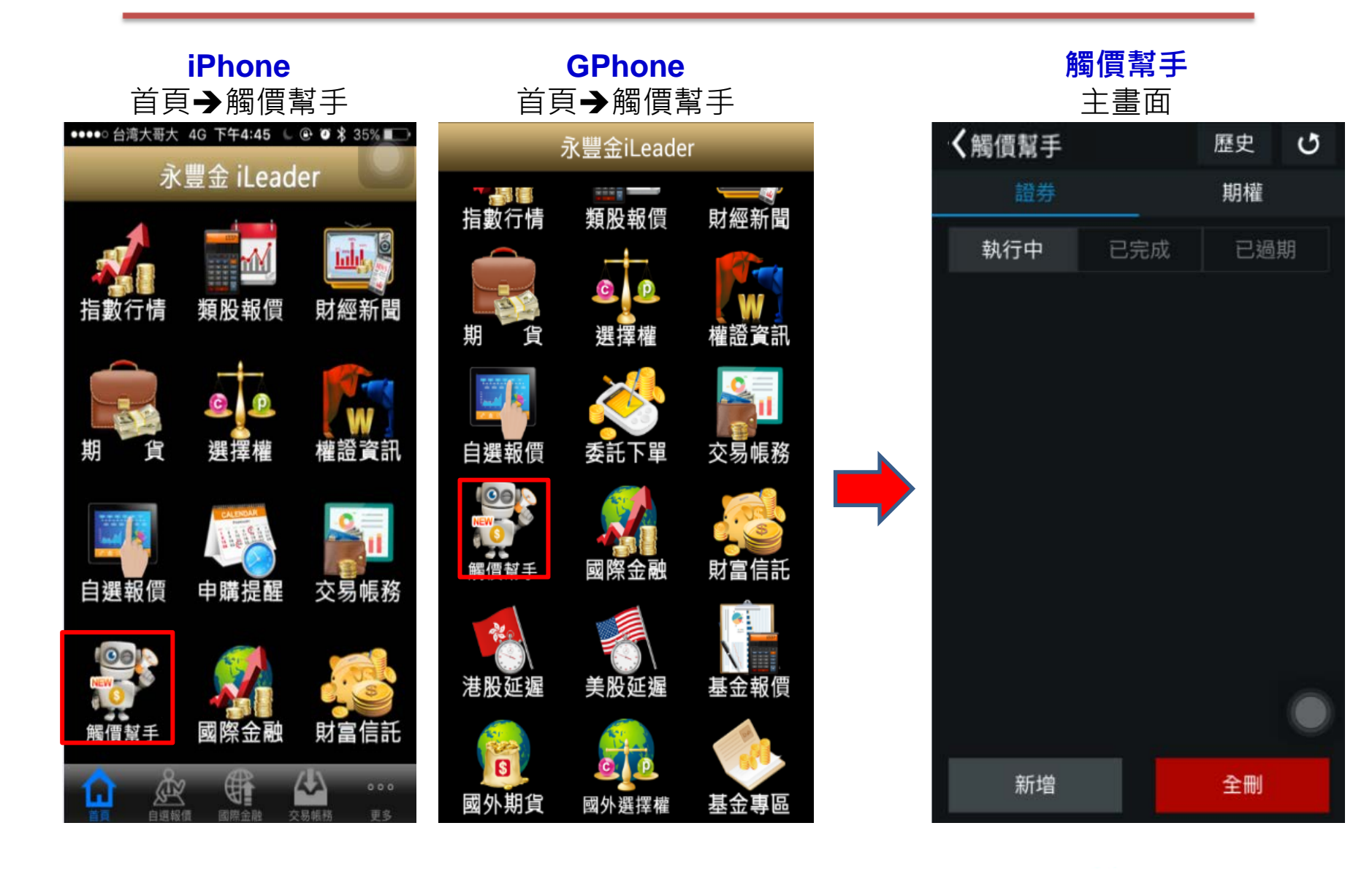

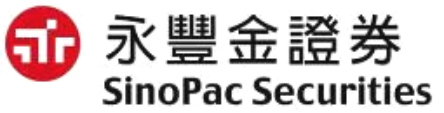

### 觸價幫手提供條件類別

#### 注意事項:

1.[觸價幫手]設定由雲端監控,以身分證字號為主,且可跨裝置查詢並修改設定。 2.設定條件到達即自動失效。

#### 觸價觸量

| ✔ 新增條件          |       |      |  |
|-----------------|-------|------|--|
| 觸價觸量            | 停利停損  | 二擇一  |  |
| 監控時間設定(限兩個月)    |       |      |  |
| 2016年8月         | 9日    | 進階   |  |
| 觸發商品            | 請選擇商品 | Q    |  |
| <b>條件</b> 請設定條件 |       | :=   |  |
| 動作              |       | 觸發通知 |  |
|                 |       |      |  |
|                 |       |      |  |
|                 |       |      |  |
|                 |       |      |  |

清空

### 停利停損

| ✔ 新增條件          |       |      |
|-----------------|-------|------|
| 觸價觸量            | 停利停損  | 二擇一  |
| 監控時間設定(限兩個月)    |       |      |
| 2016年8月19日      |       | 進階   |
| 觸發商品            | 請選擇商品 | Q    |
| 持倉方向            | 做多    | 做空   |
|                 |       |      |
| <b>條件</b> 請設定條件 |       | ≔    |
| 動作              |       | 觸發通知 |
| 停損              |       |      |
| 條件請設            | 定條件   | ≔    |
| 動作              |       | 觸發通知 |
|                 |       |      |
| 確認              |       | 清空   |

#### 二擇一 〈新增條件 觸價觸量 停利停損 監控時間設定(限兩個月) 2016年8月19日 進階 請選擇商品 a 觸發商品 條件一 請設定條件 條件 := 動作 觸發通知 條件二 條件 請設定條件 $\equiv$ 動作 觸發通知 清空

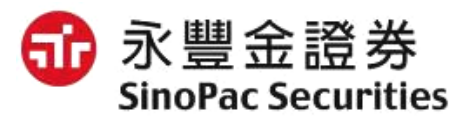

### 觸價幫手設定-觸價觸量

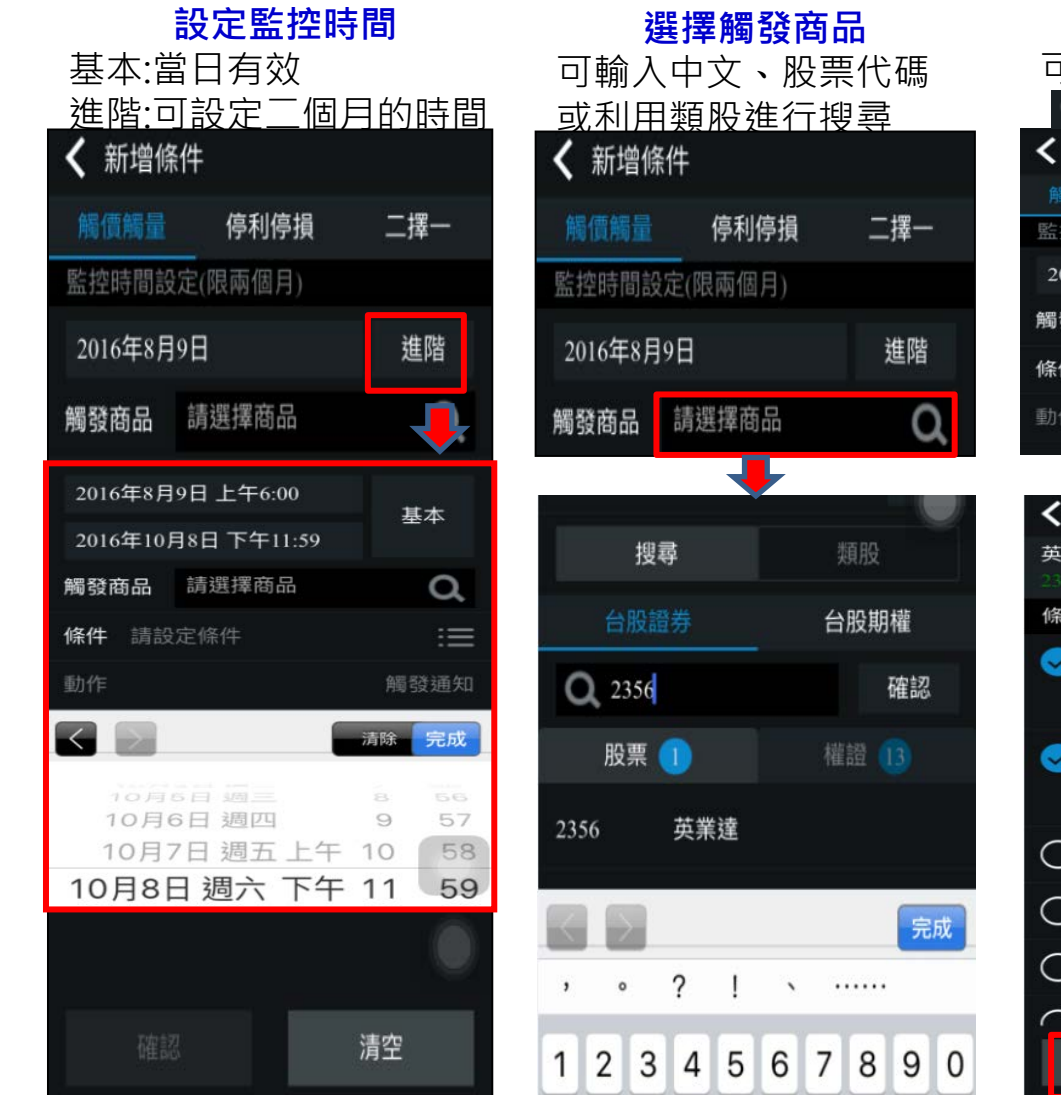

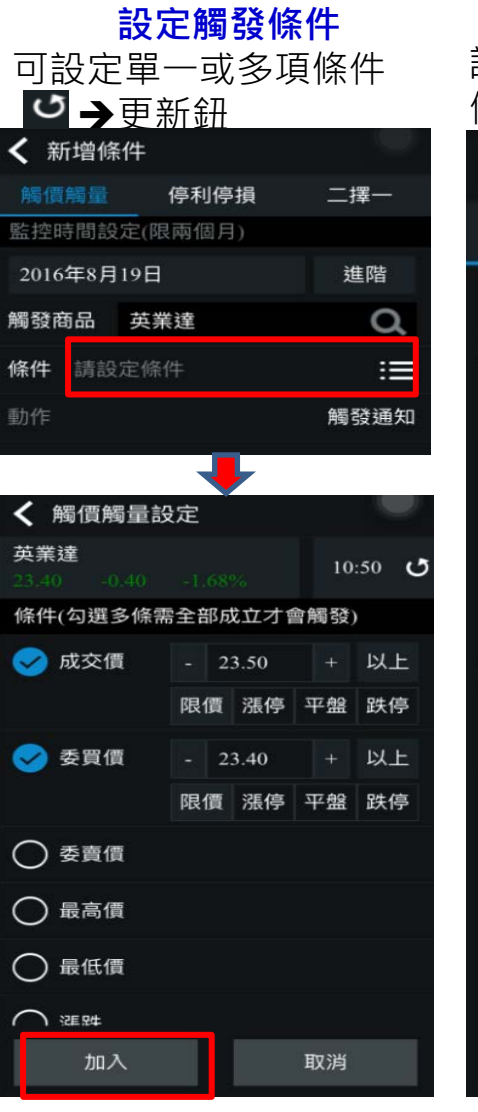

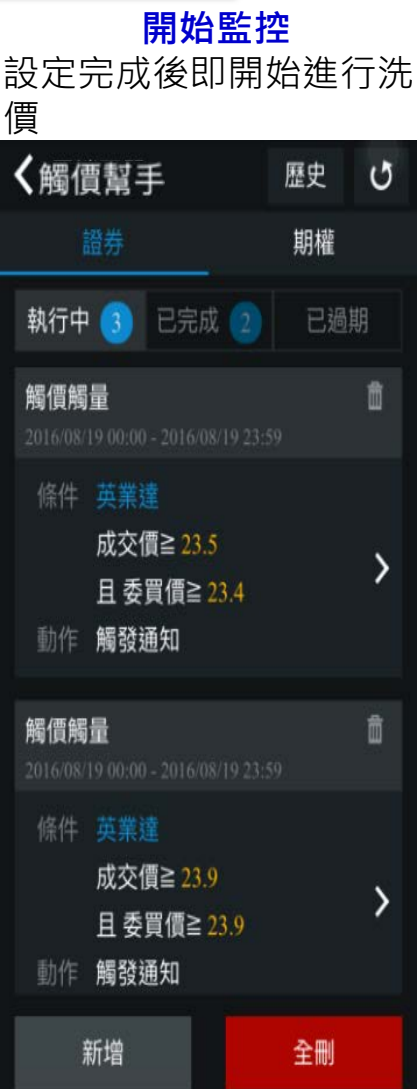

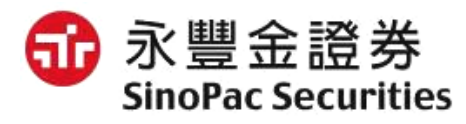

## 觸價幫手設定-停利停損

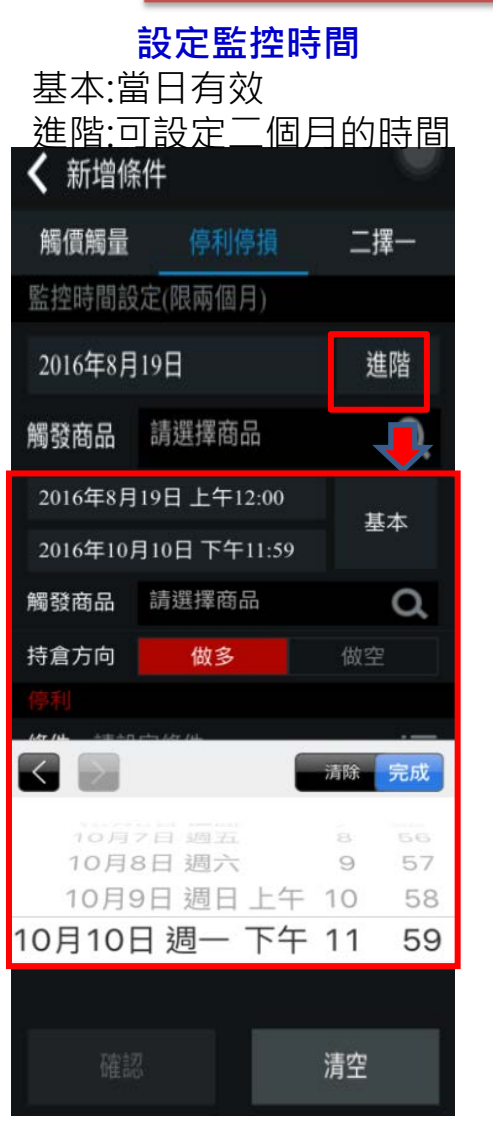

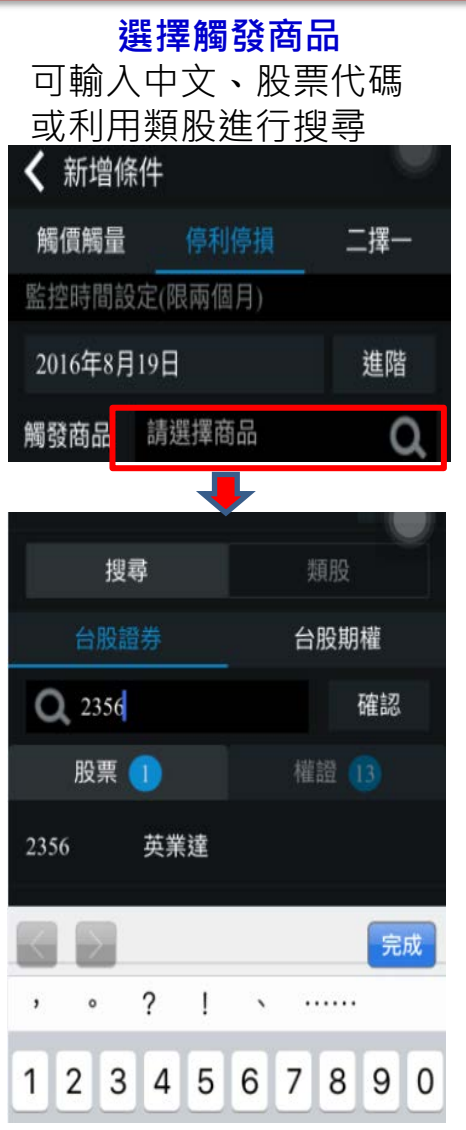

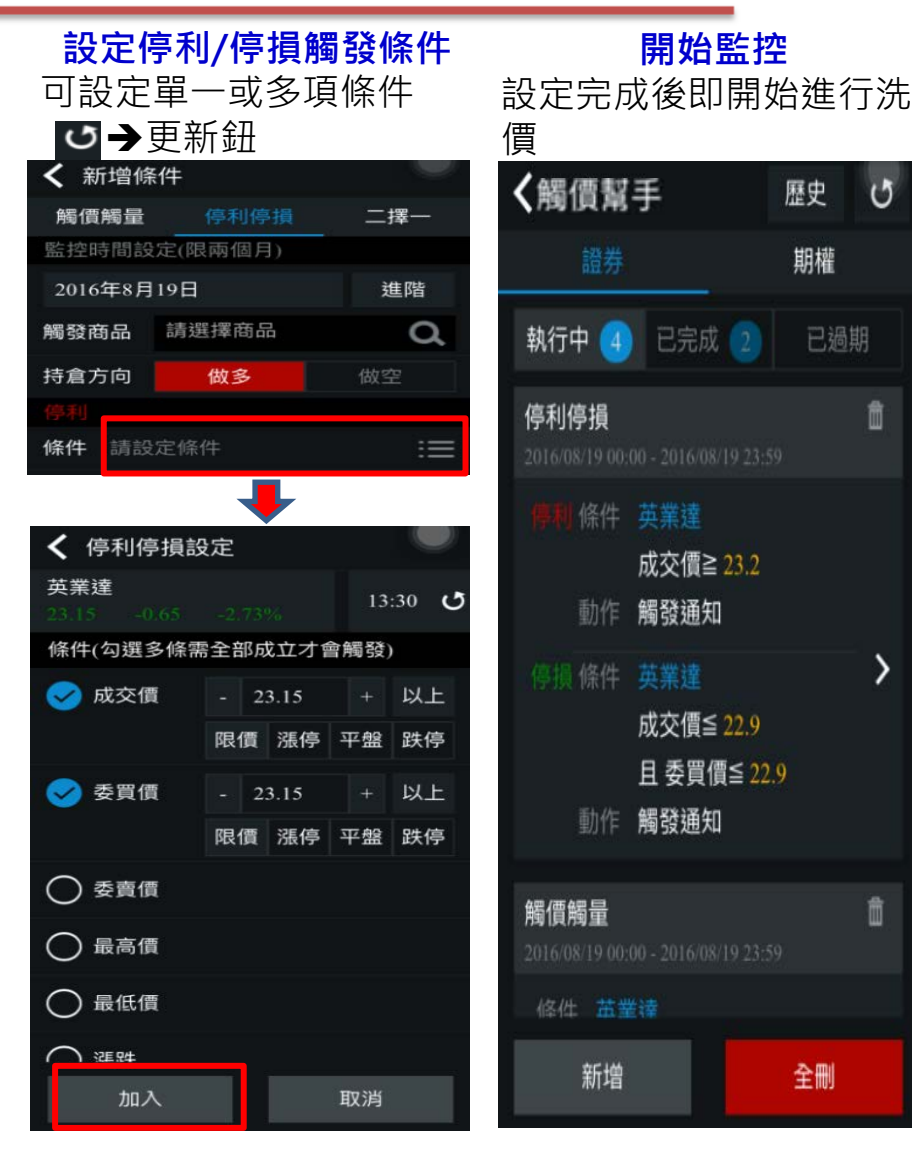

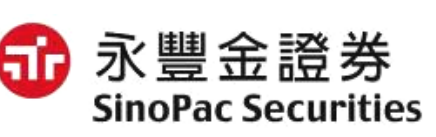

全刪

0

歷史

期權

### 觸價幫手設定-二擇一

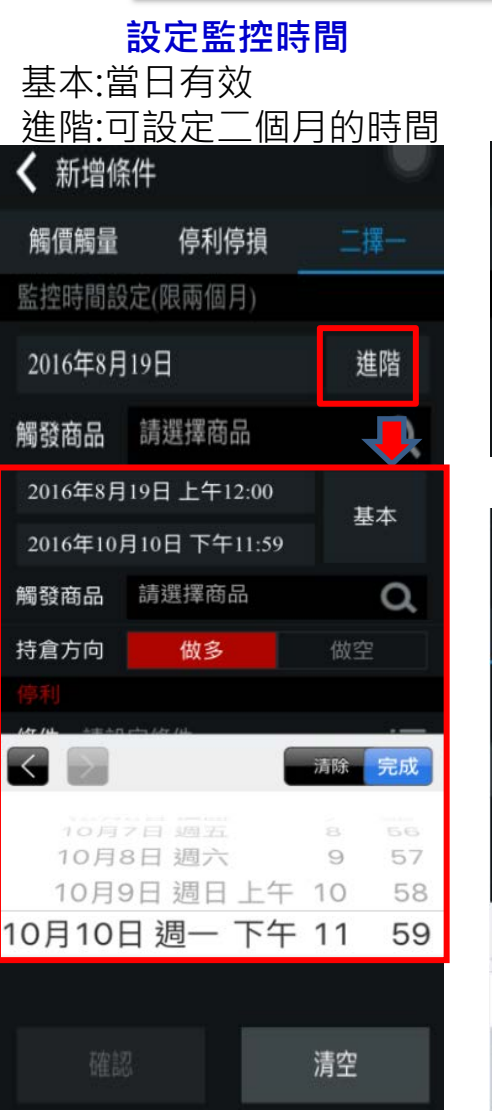

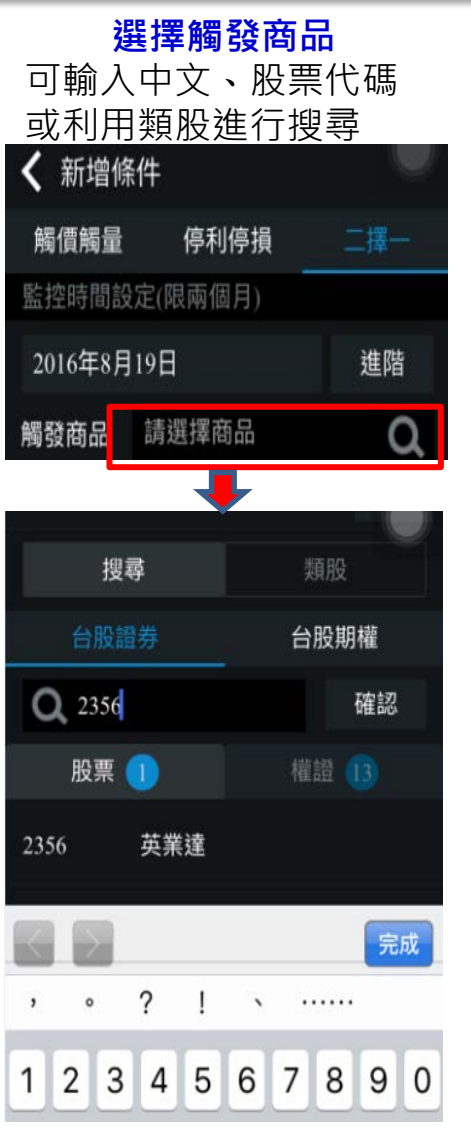

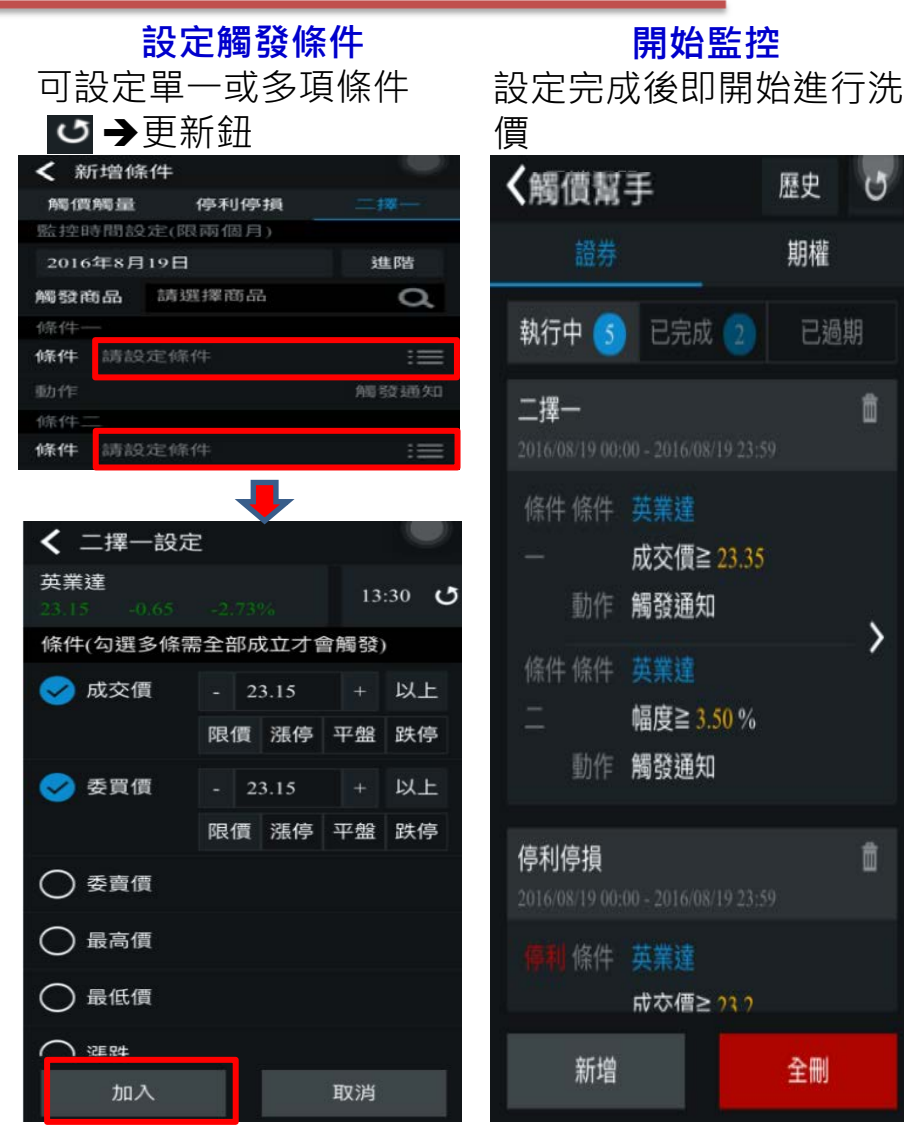

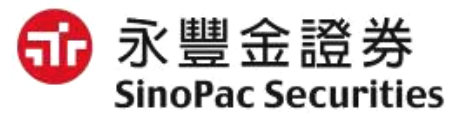

全刪

0

歷史

期權

已過期

### 觸價幫手-監控畫面

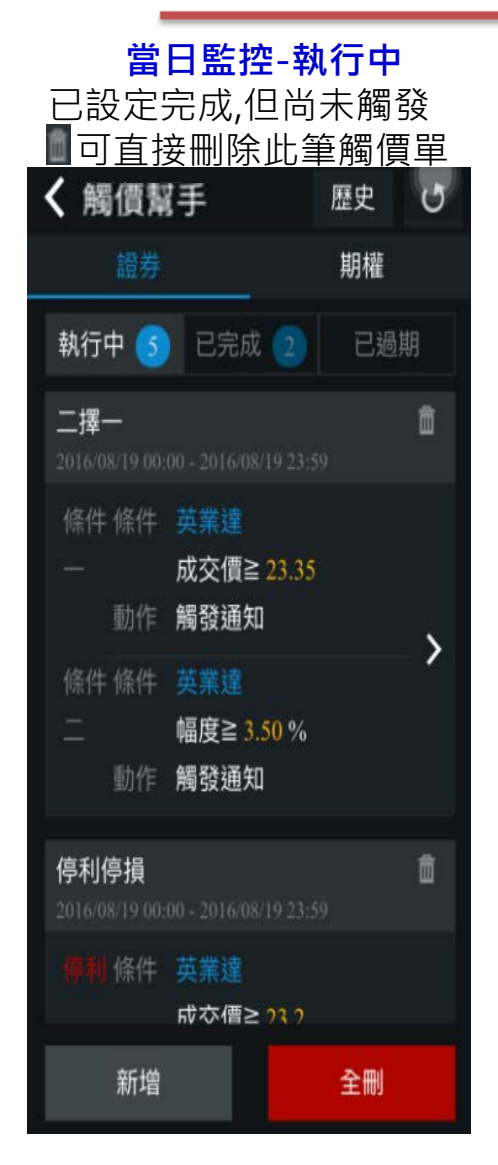

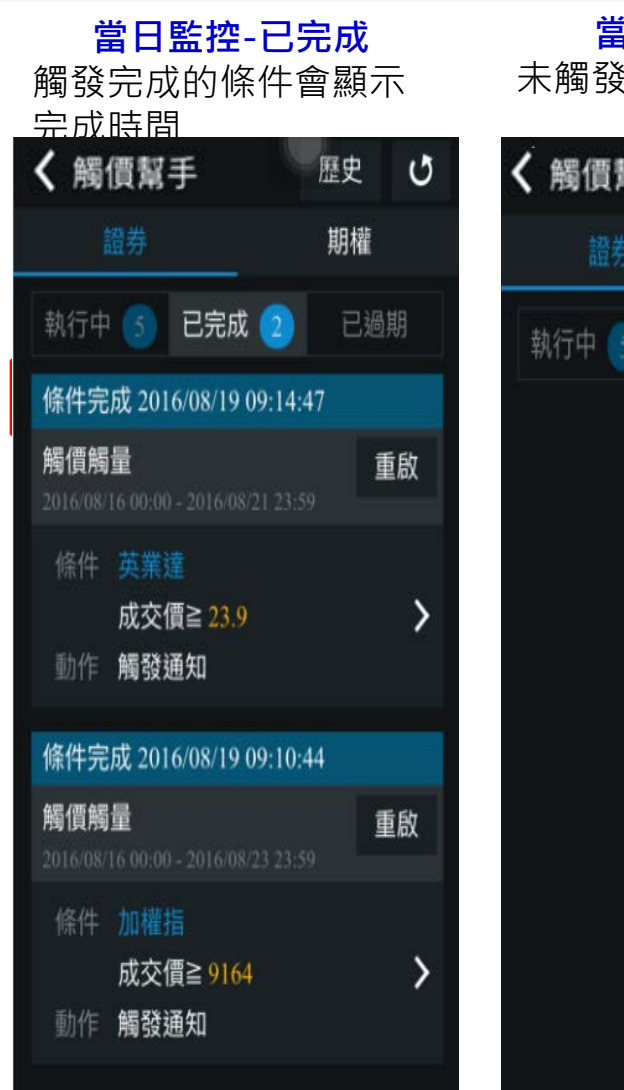

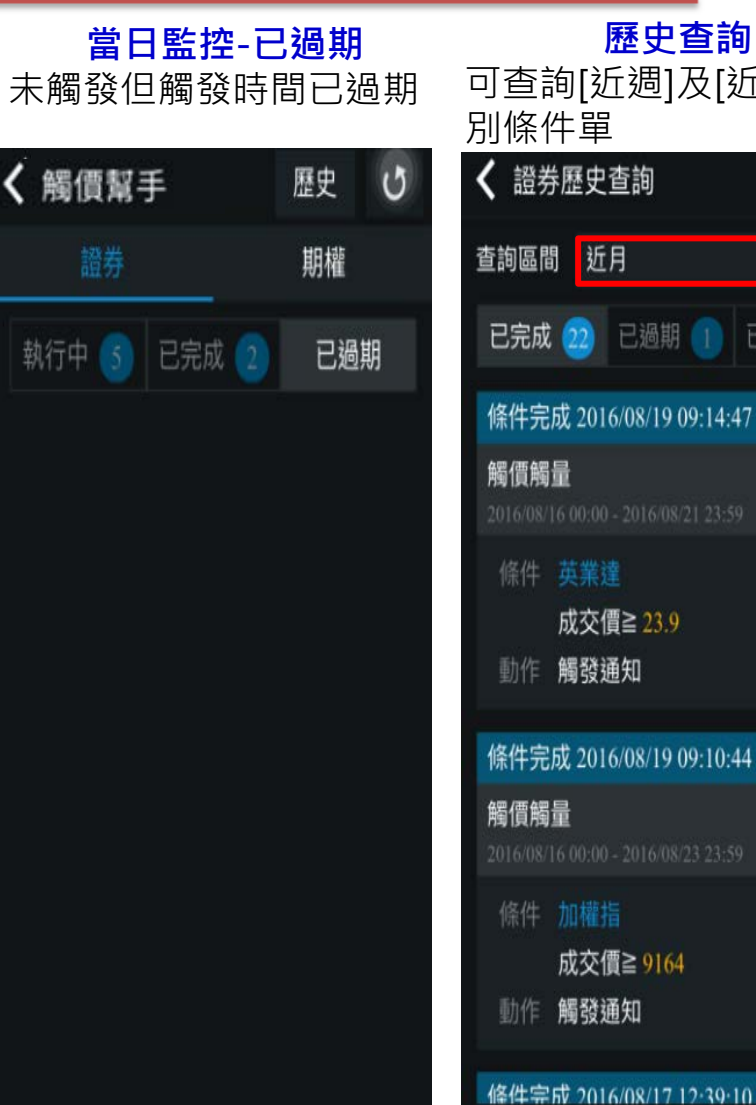

歷史查詢 可查詢[近週]及[近月]各類 別條件單 證券歷史查詢
近月 查詢區間 查詢 已完成 22 已過期 🕦 已刪除 2 條件完成 2016/08/19 09:14:47 觸價觸量 重啟 成交價≧ 23.9 動作 觸發通知 條件完成 2016/08/19 09:10:44 觸價觸量 重啟 成交價≧ 9164

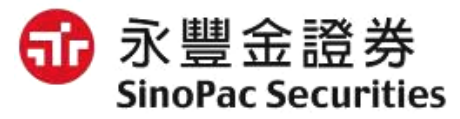

### 觸價幫手-觸發通知

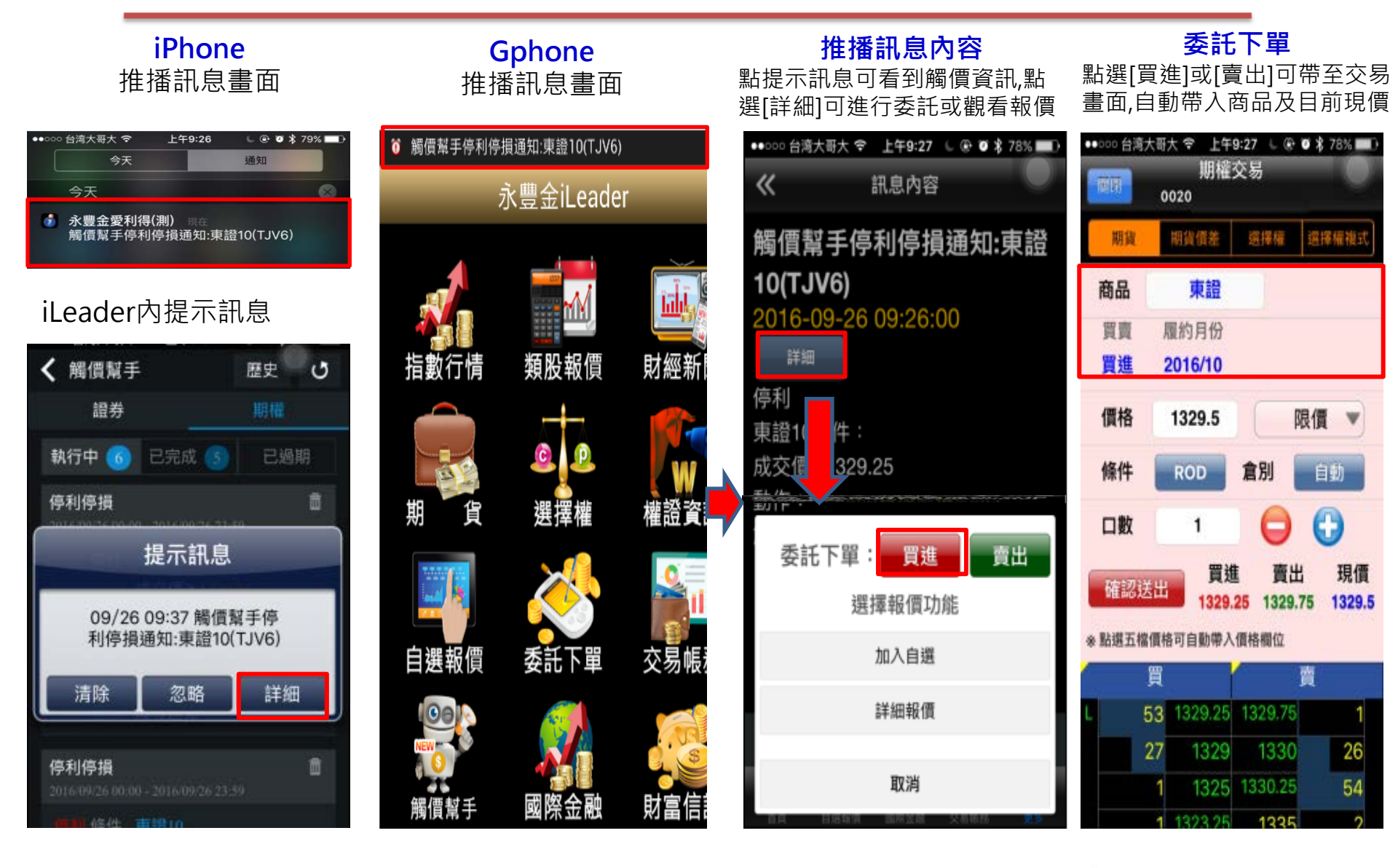

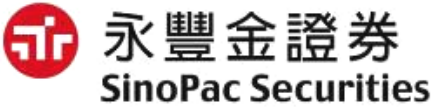